Integración Turck-Beijer Sistema BL20-HMI BEIJER.

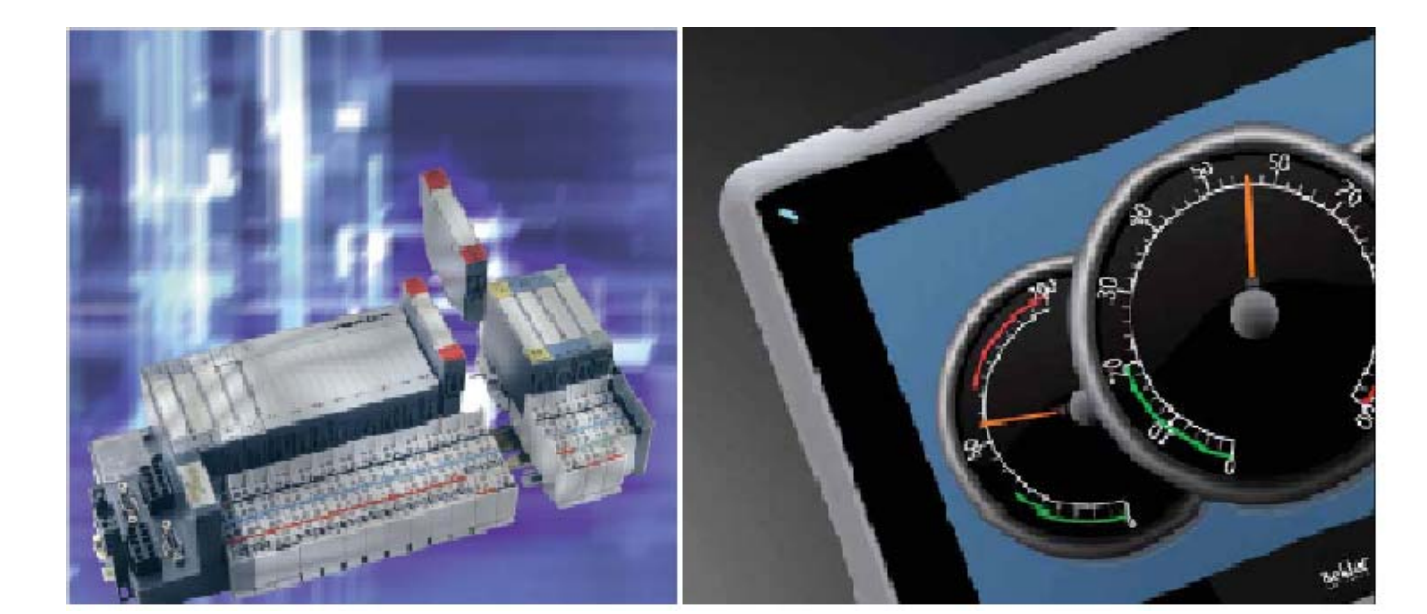

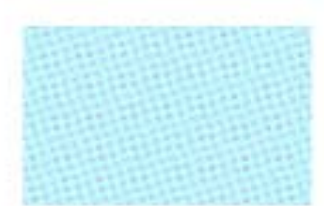

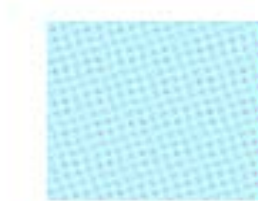

Cabecera programable BL20-HMI Beijer. Versión: 1.0

Servicio Asistencia Técnica Farell, 5 08014 Barcelona Tel. 932 982 040 soporte.tecnico@elion.es

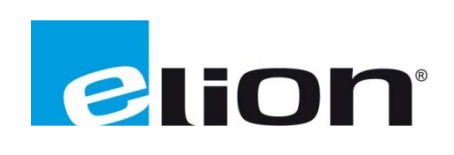

## 1. Alcance

En este documento se detalla los pasos a seguir para comunicar una cabecera programable BL20-PG-EN de Turck con una pantalla HMI de Beijer. Para ello se usarán los respectivos softwares de configuración para ambos elementos, proporcionados por las respectivas marcas. En el caso de Turck se dispone del software CodeSys, con los targets de Turck, para la programación de la cabecera BL20. Por parte de Beijer se dispone del software IX-Developer para la programación de la pantalla Beijer.

### 2. Creación de proyecto en CodeSys

Al abrir el software de CodeSys se pedirá la selección del "target" que se va a utilizar para el desarrollo del proyecto. En este caso tenemos que seleccionar del desplegable que aparece, el target BL20-PG-EN, tal como se muestra en la siguiente captura:

| 😼 CoDeSys - (Untitled)*                       |                                                                                                    |                |        |
|-----------------------------------------------|----------------------------------------------------------------------------------------------------|----------------|--------|
| File Edit Project Insert Extras Online Window | Help                                                                                                    |                |        |
|                                               |                                                                                                    |                |        |
| Target Settin<br>Configuration:               | PS<br>None<br>35 CoDeSys SP PLEWinNT V2.4<br>35 CoDeSys SP RTE<br>35 CoDeSys SP RTE SM Special<br>BL20-PG-EN<br>BL20-PG-EN-P<br>BL57-PG-EN-P<br>BL57-PG-EN-DN<br>BL67-PG-EN-DN | <u>с</u><br>ОК | Cancel |

En el caso de no aparecer el targets BL20-PG-EN se debe proceder a la instalación de los targets de Turck tal como indica la guía de instalación de CodeSys.

| Target Settings                       |                                                                                                    |
|---------------------------------------|----------------------------------------------------------------------------------------------------|
| Configuration: BL20-PG-EN             |                                                                                                    |
| Target Platform Memory Layout General | Network functionality Visualization                                                                            |
| - I/O-Configuration                   | ☑ <u>D</u> ownload as file<br>☑ No <u>a</u> ddress check                                                       |
|                                       | Download <u>symbol file     VAR_IN_OUT as reference     Symbol config from INI file     Initialize inputs </u> |
| Byte addressing mode                  | ELC Browser     Load bootproject automatically                                                                 |
| ✓ Initialize <u>z</u> ero             | 🔽 Irace 🗖 SoftMotion                                                                                           |
| ☑ Online Change                       | 🗖 Cycle independent forcing 🛛 🗖 Retain forcing 🗖 Save                                                          |
| ☐ Update unused I/Os                  |                                                                                                    |
|                                       | Default OK Cancel                                                                                              |

Clicar en la pestaña **General** y seleccionar las tres opciones remarcadas en el recuadro rojo de la imagen anterior.

## 3. Creación Programas del proyecto

Al iniciar, por primera vez, el nuevo programa creado, aparece la ventana de creación del primer POU de que constará el proyecto:

| New POU                                                                       |                                                                                 | ×            |
|-------------------------------------------------------------------------------|---------------------------------------------------------------------------------|--------------|
| <u>N</u> ame of the new POU:<br>┌ Type of POU                                 | PLC_PRG<br>Language of the POU                                                  | OK<br>Cancel |
| Program     Function <u>B</u> lock     Function <u>R</u> eturn Type:     BOOL | C [L<br>C LD<br>C FB <u>D</u><br>C <u>S</u> FC<br>© S <u>T</u><br>C <u>C</u> FC |              |

En este caso, al ser el primer POU del proyecto, lo crearemos como "Tipo de POU" → Programa y le definimos el lenguaje de programación que más nos interese, en este caso se seleccionará ST (estructurado). Este programa lo crearemos para hacer las llamadas al resto de programas del proyecto poniendo el nombre del programa que se quiera llamar seguido de ";".

A continuación se crea el programa que contendrá la programación:

| ٩ | 😓 CoDeSys - guia.pro - [PROGRAMA         | 1 (PRG-ST)]                                                                                             |
|---|------------------------------------------|----------------------------------------------------------------------------------------------------|
| ٩ | 🎭 File Edit Project Insert Extras O      | nline Window Help                                                                                       |
|   |                                          |                                                                                                    |
|   | POUS<br>PLC_PRG (PRG)<br>PROGRAMA1 (PRG) | 0001 PROGRAM PROGRAMA1<br>0002 VAR<br>0003 END_VAR<br>0004 <                                            |
|   |                                          | 0001 IF (A=B) THEN<br>0002 C:=A+B;<br>0003 A:=A+1;<br>0004 ELSE<br>0006 B:=B+1;<br>0006 END_IF;<br>0007 |

Como se puede apreciar la programación que se va a ejecutar en este ejemplo es muy sencilla, ya que no es el objetivo de este documento entrar en la programación en CodeSys, sino crear y configurar las bases de un proyecto para comunicar con un HMI de Beijer y así integrar un sistema de control sencillo con la periferia programable BL20 y la supervisión a través del panel de operación HMI de Beijer.

A continuación se procede a declarar las variables creadas en nuestro programa, en este caso A, B y C. Al usar una variable en Codesys nos pide que la declaremos inmediatamente. Se puede declarar en el mismo momento o después de escribirla. Aparecerá una ventana para definir el tipo de dato de la variable y qué tipo de memoria va a ocupar. En este caso nos interesará que el tipo de dato sea "INT" y que sean "Global Variable", es decir que se pueda acceder desde cualquier parte del programa y podamos leerla y modificarla desde el terminal de operación de Beijer.

Si se decide no declararla en el momento de escribirla en el código y se decide declararla después se procederá a ir a la pestaña de "Resources" del "Project Manage" de la izquierda. A continuación se muestra una captura de cómo declarar, de manera básica, estas variables:

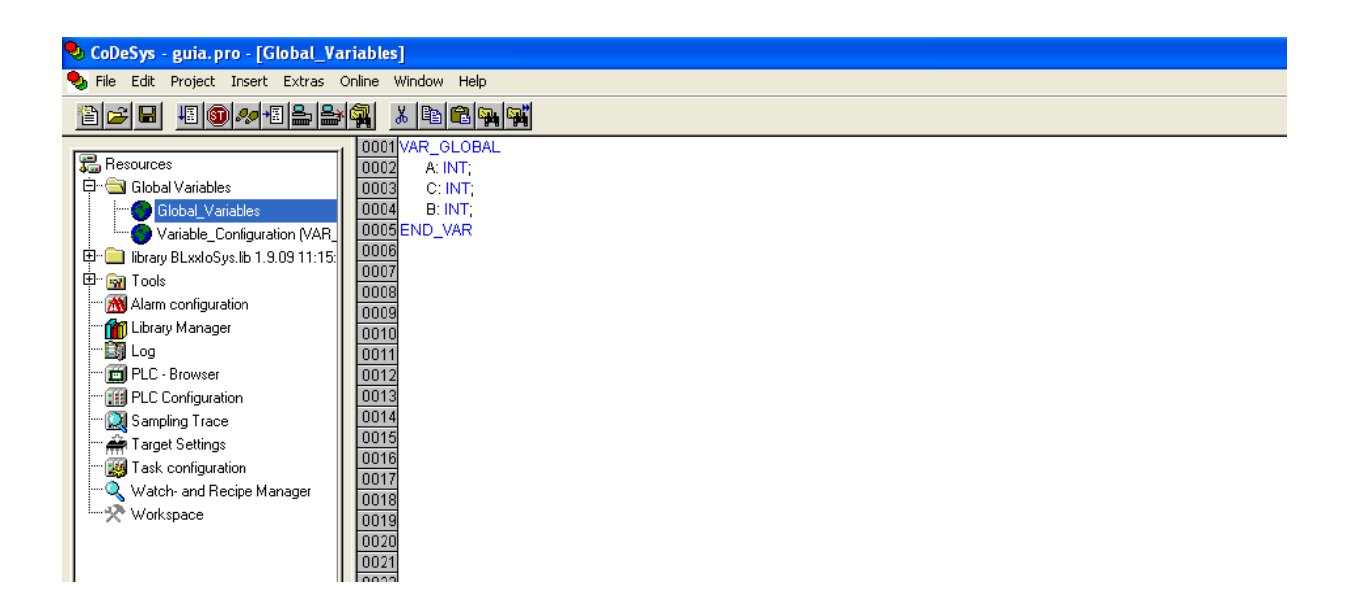

En este ejemplo se está definiendo 3 variables de tipo "INT" y ubicadas en la memoria Global del programa. Para más información sobre el tipo de variables existentes en CodeSys consultar el manual de usuario del software que se instala el software.

# 4. Configuración del proyecto CodeSys para generar fichero .sdb

Para poder importar desde el software de edición de pantallas de Beijer (IX-Developer) la base de datos se ha de generar, en el proyecto de CodeSys un fichero de extensión .sdb. Para ello se ha de proceder de la siguiente manera:

• En primer lugar se accede al menú de "Project" → "Options":

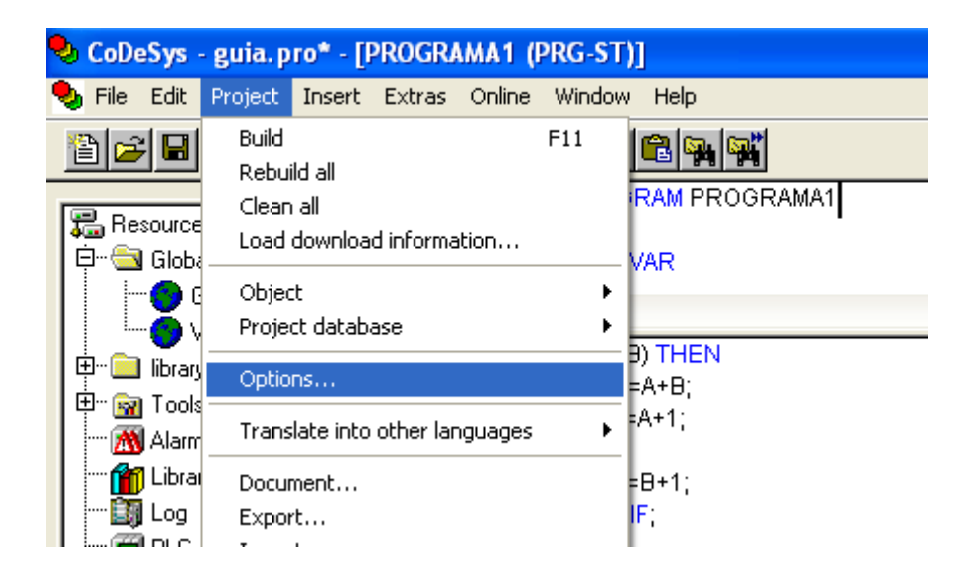

• En segundo lugar se selecciona la opción "Symbol configuration" del menú que aparece en la izquierda de la pantalla marcando las opciones "Dump Symbol entries" y "Dump XML symbol table". Después de esto al clickar sobre el botón "Configure symbol file" accederemos a la pantalla dónde se ha seleccionar las opciones tal como muestra al captura siguiente:

| s 0003END_VAR                                                                                                    | Set object attributes                                                           | ×            |
|----------------------------------------------------------------------------------------------------|---------------------------------------------------------------------------------|--------------|
| ier Options<br>S Category:<br>Load & Save<br>User Information<br>Editor<br>Desktop<br>Colors<br>Directories<br>Log<br>Build<br>Passwords<br>Source download<br>Source download<br>Source download<br>Macros | itries<br>bol table<br>a) file                                                  | OK<br>Cancel |
|                                                                                                    | Export variables of object                                                      |              |
| POU indices:110 (10%)                                                                                                    | Export structure components                                                     |              |
| Size of Used data: 46 of 5242<br>Size of used retain data: 0 of<br>0 Error(s), 0 Warning(s).                                                                                                    | 16384 bytes (0.01 % ▼ Export array entries<br>16384 bytes (0.<br>▼ Write access |              |

Con estos sencillos pasos, cada vez que se compile el proyecto de CodeSys, se generará un fichero .sdb dentro de la carpeta de nuestro proyecto. Este fichero nos será de utilidad cuando queramos crear la base de datos del HMI desde el software IX Developer que se verá más adelante.

## 5. Configuración parámetros de comunicación del BL20.

En este apartado se configurará los parámetros de comunicación necesarios, en el proyecto de CodeSys, para que cualquier dispositivo pueda comunicar a través del puerto Ethernet que incorpora la cabecera programable, por ejemplo la pantalla Beijer.

En primer lugar se configura el apartado de "Communication Parameters", para ello accederemos desde el menú Online:

| 😓 CoDeSys - (Untitled)* - [PLC_Pl | RG (PRG-ST)]                                                        |                                            |
|-----------------------------------|---------------------------------------------------------------------|--------------------------------------------|
| 🎭 File Edit Project Insert Extras | Online Window Help                                                  |                                            |
|                                   | Login                                                               | Alt+F8                                     |
|                                   |                                                                     | Cuitro                                     |
| ► POUS Image: PLC_PRG (PRG)       | Download<br>Run<br>Stop<br>Reset                                    | F5<br>Shift+F8                             |
|                                   | Reset (cold)<br>Reset (original)                                    |                                            |
|                                   | Toggle Breakpoint<br>Breakpoint Dialog                              | F9                                         |
|                                   | Step over                                                           | F10                                        |
|                                   | Step in<br>Single Cycle                                             | Ctrl+F5                                    |
|                                   | Write Values<br>Force Values<br>Release Force<br>Write/Force-Dialog | Ctrl+F7<br>F7<br>Shift+F7<br>Ctrl+Shift+F7 |
|                                   | Show Call Stack<br>Display Flow Control                             |                                            |
|                                   | Simulation Mode                                                     |                                            |
|                                   | Communication Paramete<br>Sourcecode download                       | rs                                         |
|                                   | Create boot project<br>Write file to PLC<br>Read file from PLC      |                                            |
|                                   |                                                                     |                                            |

De esta manera se accede a las opciones de comunicación. Como se va a comunicar vía Ethernet se selecciona la opción Tcp/lp (Level2):

| 0000                    |                                                        |          |   |
|-------------------------|--------------------------------------------------------|----------|---|
| Communication Parameter |                                                        | X        |   |
| Channels                |                                                        | 1        |   |
| E- Local                |                                                        | <u> </u> |   |
| Г                       | Name Value Comment                                     | Cancel   |   |
|                         |                                                        |          |   |
|                         |                                                        | New      |   |
|                         |                                                        | Remove   |   |
|                         |                                                        |          |   |
|                         |                                                        | Gateway  |   |
|                         | Communication Parameters: New Channel                  |          |   |
|                         | Name Local                                             | ОК       |   |
|                         |                                                        |          |   |
|                         | Device                                                 | Cancel   |   |
|                         | Name Info<br>Serial (BS232) 35 Serial BS232 driver     |          | > |
|                         | Tcp/lp (Level 2) 3S Tcp/lp level 2 driver              | Ë        |   |
|                         | Tcp/Ip [Level 2 Route] 35 Tcp/Ip Level 2 Router Driver |          |   |
|                         |                                                        |          |   |
|                         |                                                        |          |   |
|                         |                                                        |          |   |

Clicando sobre el botón New se accede a los parámetros siguientes:

| Communication Paramet      | ers                                                                                                    |                                             |                                                              |                                                    |
|----------------------------|----------------------------------------------------------------------------------------------------|---------------------------------------------|--------------------------------------------------------------|----------------------------------------------------|
| Channels<br>Local<br>Local | Tcp/Ip (Level 2)           Name           Address           Port           Blocksize           Motorola byteorder | Value<br>192.168.1.254<br>1200<br>128<br>No | Comment<br>IP address or hostname<br>Must match with runtime | OK<br>Cancel<br>New<br>Remove<br>Gateway<br>Update |
|                            |                                                                                                    |                                             |                                                              |                                                    |

En el campo "adress" es necesario introducir la dirección IP del BL20. Por defecto la IP es 192.168.1.254. Si se desease cambiar la dirección IP de la BL20 seguir la metodología expresada en el manual de usuario.

En el campo "Port" dejar por defecto el puerto 1200 usado por la BL20 para la comunicación.

Los campos "Block size" y Motorola Byteorder hacen referencia a como se debe interpretar los registros de memoria del BL20. Normalmente Motorola Byteorder debe estar en valor "yes"

Con estos parámetros se habrá configurado las características de comunicación del BL20 de nuestro proyecto.

Por último solo quedará compilar y cargar el proyecto al dispositivo BL20-PG-EN. Para ello conectamos el cable de Ethernet entre el ordenador dónde se está desarrollando el proyecto de CodeSys y la cabecera programable BL20. Una vez hecho esto, compilamos el proyecto a través del menú Project→Build. Si hay errores en nuestro proyecto se indicará en la parte inferior de la pantalla de CodeSys. Si los errores aparecidos son 0 podemos proceder a la descarga del proyecto desde el menú Online→Login:

| 😓 CoDeSys - guia.pro - [Global_Variables] |                                    |         |  |  |  |  |
|-------------------------------------------|------------------------------------|---------|--|--|--|--|
| 🎭 File Edit Project Insert Extras         | Online Window Help                 |         |  |  |  |  |
|                                           | Login                              | Alt+F8  |  |  |  |  |
|                                           | Logout                             | Ctrl+F8 |  |  |  |  |
| 🔚 Resources                               | Download                           |         |  |  |  |  |
| 🛱 🖓 🔄 Global Variables                    | Run                                | F5      |  |  |  |  |
|                                           | Stop Shift+F8                      |         |  |  |  |  |
| 📗 🧑 Variable_Configuration (VAR           | Variable_Configuration (VAR) Reset |         |  |  |  |  |
| 🖻 💼 library BLxxloSys.lib 1.9.09 11:15    | Reset (cold)                       |         |  |  |  |  |
| 🗄 🖷 📷 Tools                               | Reset (original)                   |         |  |  |  |  |
| 🕅 Alarm configuration                     | Toggle Breakpoint                  | F9      |  |  |  |  |
| 🛄 📶 Library Manager                       | Breakpoint Dialog                  |         |  |  |  |  |
| 🗐 Log                                     | Step over F10                      |         |  |  |  |  |
| 🔤 🗃 PLC - Browser                         | Sten in                            | F8      |  |  |  |  |

Hay que recordar que para que el Login tenga éxito se debe estar en el mismo rango de dirección IP que el BL20. Tras hacer el Login solo queda poner la cabecera BL20 en Run desde el mismo menú de Online→Run.

# 6. Edición del proyecto HMI con IX-Developer

A continuación se explicará como generar y configurar el proyecto de HMI para las pantallas Beijer con el software IX-Developer.

En primer lugar generamos un nuevo proyecto de IX seleccionando el panel de operación Beijer que va a ser utilizado en este proyecto (T4A, T7A, T10A, etc..), también se ha de seleccionar el driver de comunicación que se va a utilizar para comunicar con la BL20-PG-EN. El driver aparece en la lista como CodeSys→CodeSys ARTI, con este driver se podrá importar la base de datos directamente con el fichero .sdb generado en el proyecto de CodeSys, con todas las variables que aparecen en dicho proyecto.

Una vez añadido el driver de comunicación de CodeSys en el proyecto de IX-Developer, se ha de configurar los parámetros de comunicación con el dispositivo BL20 en particular es decir, indicar IP de la BL20, puerto de comunicación de la misma y el tipo de protocolo TCP/IP que se va a usar en la comunicación, en este caso, al ser el cable Ethernet directo al BL20 se ha de seleccionar la opción TCP/IP (level 2).

| Home Project System                                                                                                    | ⊽ Properties<br>Insert View Dynamics General                                                                                                    | iX.Developer - BL20DX                                                                                                    |
|----------------------------------------------------------------------------------------------------|----------------------------------------------------------------------------------------------------|----------------------------------------------------------------------------------------------------|
| Paste Add Screet - Opfault                                                                                                    | reen<br>Creen<br>Cre | Shape Fill →     Tahoma →     Select →       Shape Outline →     A A* 11 →     Select →       Shape Effects →     B I U A →     Select →       Fort     Fort |
| Froject Explorer     X       Screens (1)       Screen1       Functions (4)       Alarm Server       Multiple Languages       Security       Tags | Screen X 1995 X Tags Tags Tags Controllers Triggers Poll Groups Index Registers Home Add Delete Add Delete Construction Serial Ethernet C Serial Ethernet Serial Ethernet settings IP Address I92.168.1.254 Port I200 Protocot TCP/IP (Level 2) Vord mapping M MotorolaByte Drder Acceptar Cancelar Apricer Ayud                                                                                                    | Controller Settings Show Selection v                                                                                                    |
|                                                                                                    | Design Script                                                                                                    | Tags used: 0                                                                                                    |

# 7. Creación de variables de IX.

Para poder visualizar las variables que están siendo gestionadas, modificadas y tratadas por el control de la BL20 programable, se debe crear dichas variables en el proyecto de IX.

En el caso de esta integración entre una cabecera programable BL20-PG-EN de Turck y un panel de operación de Beijer disponemos de una ventaja. Esta ventaja consiste en lo comentado anteriormente en esta guía, se trata de la posibilidad de generar el fichero .sdb desde el CodeSys con las variables declaradas en su proyecto, de manera que con una sola importación desde el IX-Developer de este fichero ya se podrá crear todas las variables que comuniquen con el BL20. De esta manera se ahorra tiempo en trabajar con ficheros Excel o añadir a mano cada variable con dirección de BL20 en el proyecto de IX-Developer.

A continuación vamos a detallar el proceso que hay que seguir desde el IX-Developer para conseguir crear estas variables localizadas en el BL20.

En primer lugar hay que ir a Tags/Etiquetas. En la pestaña de "Tags" nos aparece los botones clásicos para añadir borrar y gestionar las variables que van a ser usadas por nuestra aplicación de IX-Developer. A la derecha aparece el botón de importar. Si hacemos click sobre el desplegable adjunto a este botón aparece la siguiente ventana con 4 opciones:

| (X) 📕 🤊 - (* - + ) -                                                                                                    | ⊽ Properties                                                                                                    | IX Developer - BL20DX                                                                                                    |
|----------------------------------------------------------------------------------------------------|----------------------------------------------------------------------------------------------------|----------------------------------------------------------------------------------------------------|
| Home Project System<br>Paste<br>Add<br>Screen<br>Clinboard<br>Home Project System<br>Background.<br>Clinboard<br>Screen<br>Screen | Insert View Dynamics General<br>Sean<br>Deam<br>a b 12<br>Disert<br>Arrange Quick Other<br>Styles Colos +<br>Deam                                         | Shape Fill *         Tahoma •         Swind Tap. •           Shape Outline *         A * 11 •         Select Security Goups •           Shape Effect *         B // U *         Select Vability •           Fort         Fort         Tap/Security |
| Project Explorer - X                                                                                                    | Screen1 x Tags X                                                                                                    | Property Grid                                                                                                    |
| Screens (1) Screen 1 Functions (4)                                                                                                    | Tags       Tags Controllers Triggers Poll Groups Index Registers       Home       Add     Delete       If Scaling     For Others       Filter     CrossRe | ference Show Selection                                                                                                    |
| Alarm Server                                                                                                    | Tag Controllers                                                                                                    | Scaling Dat Export complete taglist                                                                                                    |
| Multiple Languages                                                                                                    | Name Data Type Access Right Data Type Contra                                                                                                    | oller1 Offset Gain Dire Import tags to [Controller1]                                                                                                    |
| Multiple Languages                                                                                                    | ▶ Togi ··· DEFAULT ReadWrite DEFAULT                                                                                                    | 0 1 Export togs from [Controller1]                                                                                                    |
|                                                                                                    |                                                                                                    | •                                                                                                    |
|                                                                                                    | Design Script                                                                                                    | Tags used: 0                                                                                                    |
|                                                                                                    | Error List                                                                                                    | + ∓ ×                                                                                                    |
|                                                                                                    | Description File                                                                                                    | Line   Column                                                                                                    |
| 🎒 Inicio 🔢 🗀 Downloads                                                                                                    | 🕅 iX Developer - BL20IX 🦉 Díbujo - Paint                                                                                                    |                                                                                                    |

Escogiendo la opción Import tags from (Controler1), se accede a la siguiente ventana, dónde se puede buscar el fichero .sdb generado por el CodeSys:

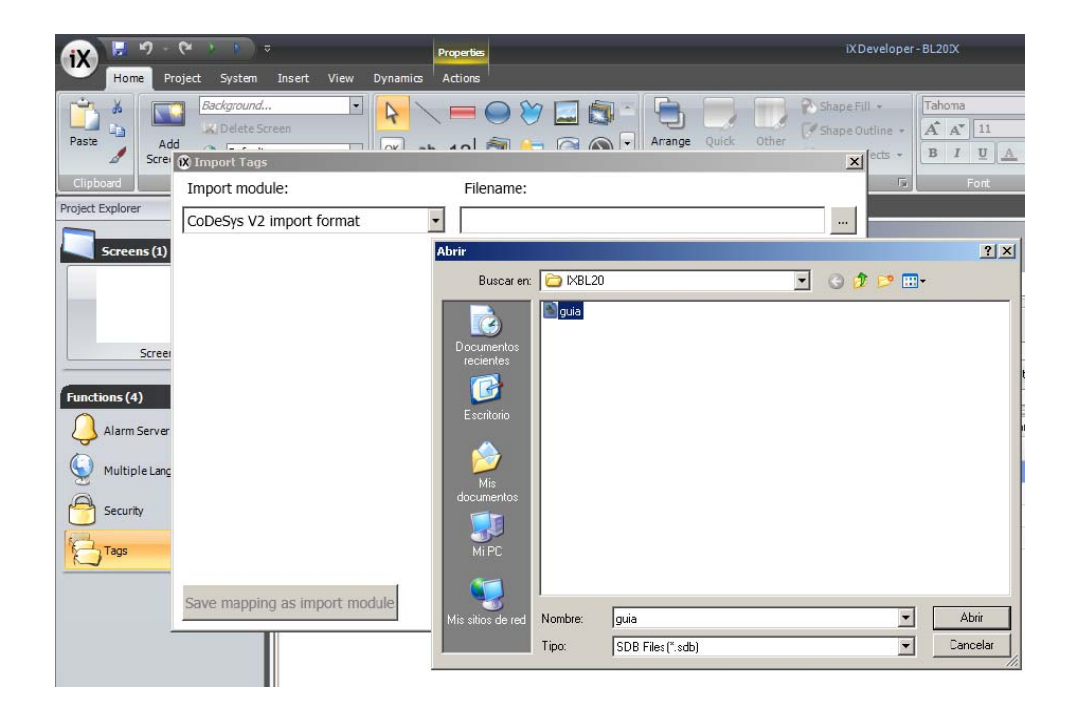

Seleccionando el fichero .sdb correspondiente al proyecto de CodeSys se puede generar las variables correspondientes en IX-Developer con las direcciones de la memoria del BL20 y el tipo de dato correspondiente:

| Home Project System   | ⊽ Properties     Insert View Dynamics Actions        | 5                                                             |              |                           |                         | iXDevelope                             | er - BL20D        | (                             |
|-----------------------|------------------------------------------------------|---------------------------------------------------------------|--------------|---------------------------|-------------------------|----------------------------------------|-------------------|-------------------------------|
| Paste                 |                                                      | Obiets                                                        | Arrar        | nge Quick (<br>Styles + C | Other<br>olors - C Shap | e Fill 🔹<br>e Outline 👻<br>e Effects 👻 | Tahom<br>A A<br>B | ia<br>[] 11<br>[] U A<br>Fort |
| Project Explorer X    | Screen1 x Tags X DataLonge                           | r1 × Multiple L                                               | anguages × 4 | larm Server X             |                         |                                        | 1                 | 10112                         |
| Screen1               | Tags Controllers Triggers Poll<br>Home<br>Add Delete | Groups Index Re<br>olumns Visible<br>Scaling<br>Data Exchange | jisters      | er [                      | CrossReference          | Show S                                 | election          | ▼ Import                      |
| Alarm Server          | Tag                                                  |                                                               |              | Controllers               |                         | Scaling                                |                   | Data Exchar                   |
|                       | Name                                                 | Data Type                                                     | Access Right | Data Type                 | Controller1             | Offset                                 | Gain              | Direction                     |
| Multiple Languages    | Tag1                                                 | DEFAULT                                                       | ReadWrite    | INT16                     | .A                      | 0                                      | 1                 |                               |
| A.                    | Tag2                                                 | DEFAULT                                                       | ReadWrite    | INT16                     | .В                      | 0                                      | 1                 |                               |
| Tags Data Loggers (1) | → Tag3 …                                             | DEFAULT                                                       | ReadWrite    | INT16                     | ;C                      | 0                                      | 1                 |                               |

El nombre de las variables creadas se pueden renombrar con otro nombre que no sea el de la importación, tal como se ha hecho en este ejemplo y se puede ver en la columna "Tag". Como se puede apreciar, en la columna "Data type" y "Controller1" a parece el tipo de datos y la dirección correspondiente a la variable creada en CodeSys.

Si se genera una pantalla dentro de la aplicación IX-Developer con objetos asociados a estas variables de BL20, ya se podrá visualizar el valor que van adquiriendo dichas variables en el BL20.

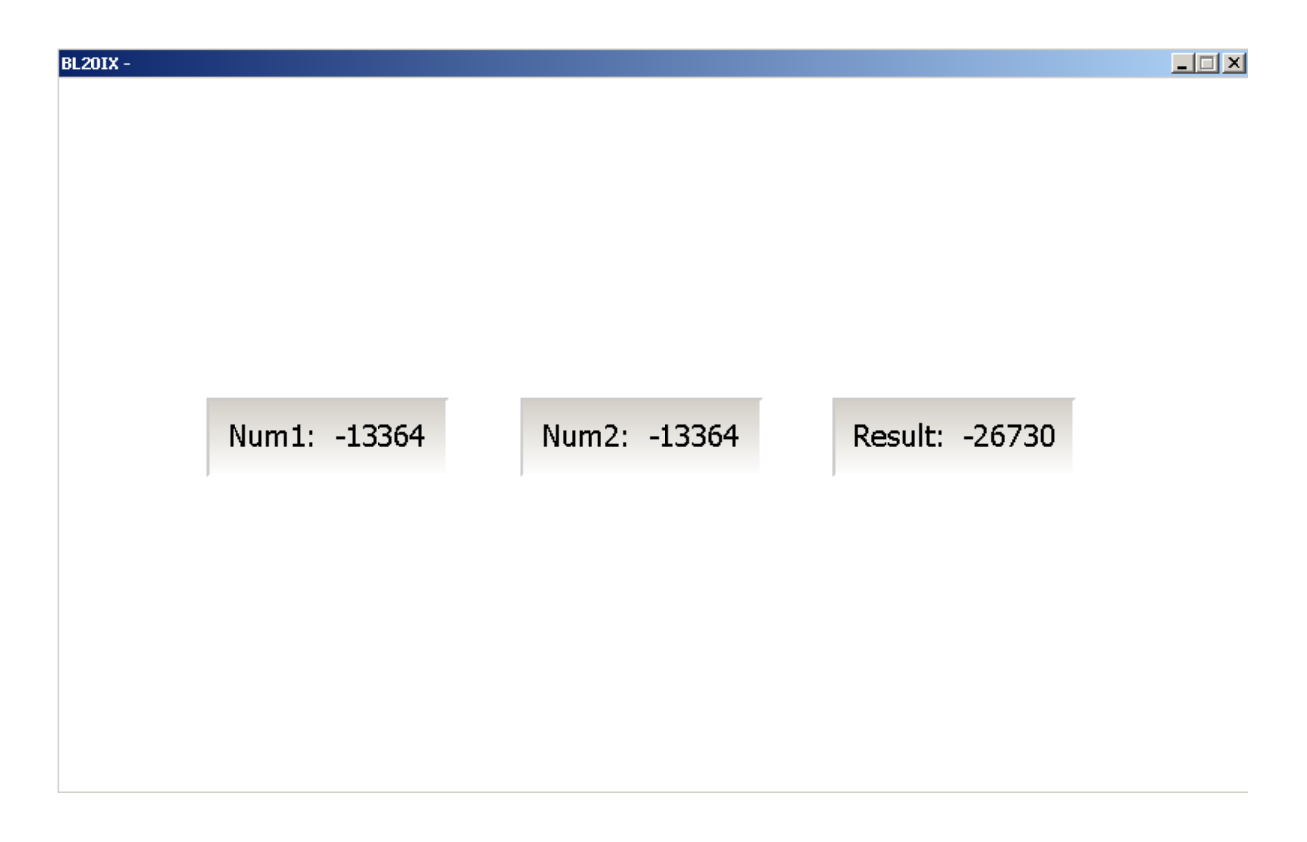

Como se puede ver, esta aplicación sencilla nos a servido para crear en pocos pasos un proyecto conjunto entre 2 elementos imprescindibles en cualquier proceso de control en que se necesite una recolección y lógica de control de datos de campo, funcionalidad de la periferia BL20-PG-EN, y la supervisión de estos datos a través de un HMI (Beijer). La ventaja de integrar estos 2 elementos reside en la facilidad que nos proporcionan los terminales Beijer para, con un fichero generado por el Software CodeSys, generar las variables del control de la BL20 en el proyecto de supervisión del IX-Developer, ahorrando tiempo y eliminando posibles errores al generarla de otra manera más laboriosa.

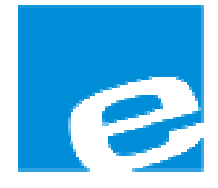

ELION, S.A. (Sociedad Unipersonal)

Farell, 5 08014 Barcelona Tel. 932 982 000 Fax 934 311 800 elion@elion.es www.elion.es

#### DELEGACIONES:

### Cataluña:

Farell, 5 08014 Barcelona Tel. 932 982 000 Fax 934 311 800 elion@elion.es

#### Centro:

Arturo Soria, 334, 1° C 28033 Madrid Tel. 913 835 709 Fax 913 835 710 elionmad@elion.es

### Norte:

Mezo, 70 Bajo 48950 Erandio - Vizcaya Tel. 943 217 200 Fax 943 217 833 operez@elion.es

Servicio Asistencia Técnica Farell, 5 08014 Barcelona Tel. 932 982 040 soporte.tecnico@elion.es

## DISTRIBUIDORES EN TODA ESPAÑA

### Levante:

Sueca, 62, 1<sup>a</sup> 46006 Valencia Tel. 963 168 004 Fax 963 107 341 pgisbert@elion.es

#### Sur:

Urb. La Cierva, c/ Lince, 14 41510 Mairena del Alcor - Sevilla Tel. 955 943 441 Fax 955 745 861 egiraldez@elion.es